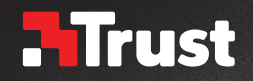

# www.trust.com/23092/faq

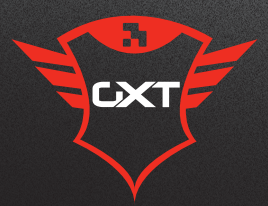

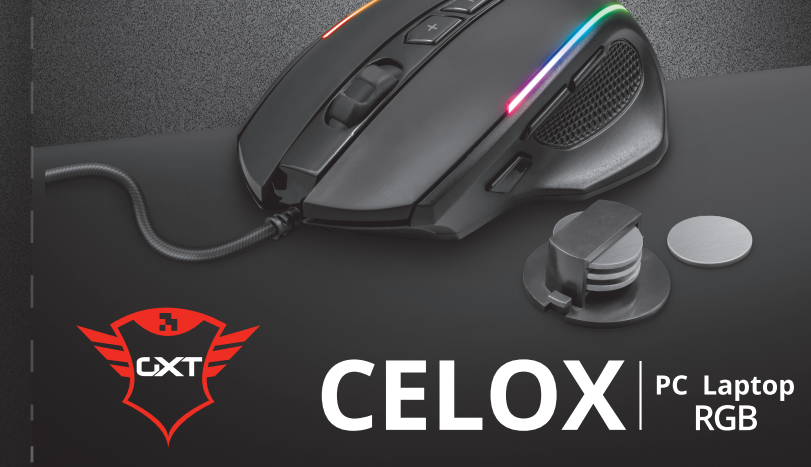

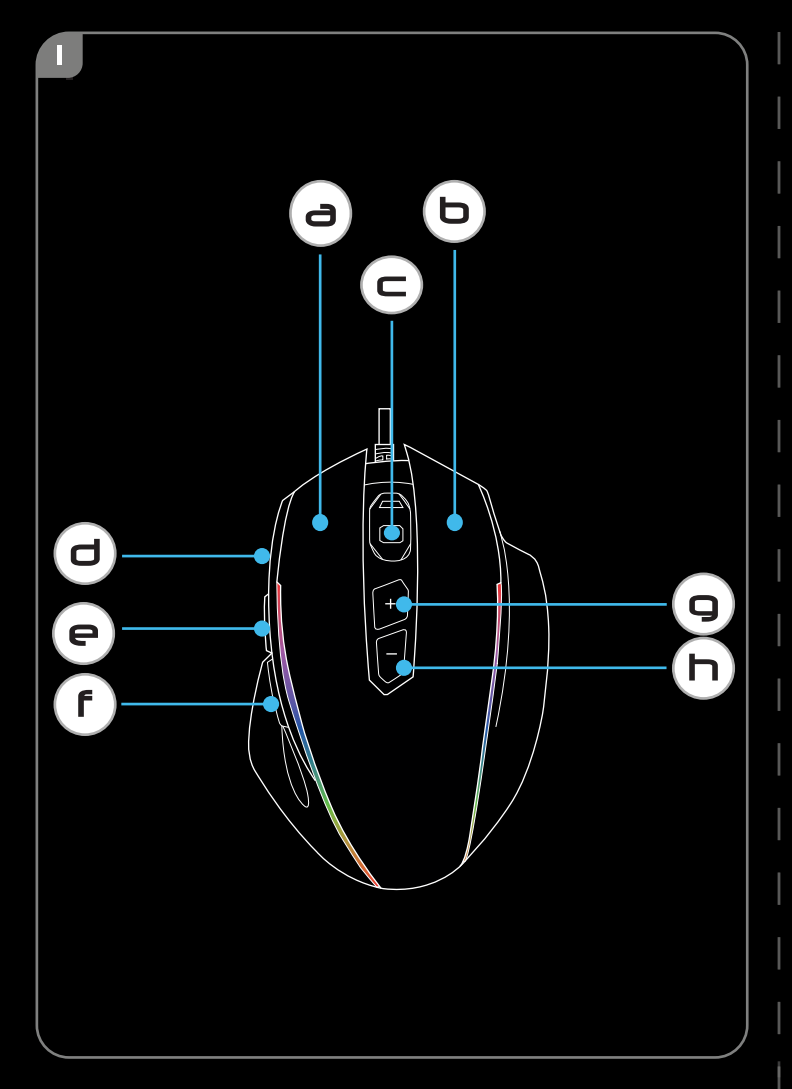

| ח         |                                                                                                | а                                                                                                    |                                                              |                                                                                     |   |           |
|-----------|------------------------------------------------------------------------------------------------|----------------------------------------------------------------------------------------------------|--------------------------------------------------------------|-------------------------------------------------------------------------------------|---|-----------|
| Trust.com | -23092 × +                                                                                     |                                                                                                    |                                                              |                                                                                     | - | ø ×       |
| .Tru      | ust products v                                                                                 | PRODUCTS ∨ CONTACT & SUPPORT ∨                                                                                                    |                                                              | <u> </u>                                                                            |   | Q         |
| -         | SUPPORT<br>DOWNGAD<br>MANUALS<br>Select type<br>USER MANUAL<br>Table Mattingual<br>Versite: 12 | PRODUCT INFORMATION Select your language Regist Optimized and the select your language Downloake Pr                                                                                                    | Sabet your o<br>Sabet your o<br>Wildow<br>Wildows<br>Wildows | te<br>perating system (OS)<br>10 (64-41)<br>10 (8 (6-81))<br>8 (64-81)<br>8 (64-81) |   | f<br>©    |
|           | DOWNLOAD PDF (50                                                                               | 51 MB)                                                                                                    | WINDOWS<br>WINDOWS                                           | 7<br>XP<br>VNLOAD EXE (8,20 MB)                                                     |   |           |
| 2007      |                                                                                                | User Account Central Do you want to allow this app changes to your device?  Trust_GXT_165_Setup_V1.0 Verified publisher: Trust International BV File origin. Network drive Comparison additional PUBLISHER | ×<br>to make                                                 | D                                                                                   |   | 10/9/2015 |
|           |                                                                                                | Ves<br>Ves<br>Trust GXT<br>165                                                                                                    | No<br>2x                                                     |                                                                                     |   |           |
|           |                                                                                                | Restore                                                                                                    | Apply                                                        |                                                                                     |   |           |

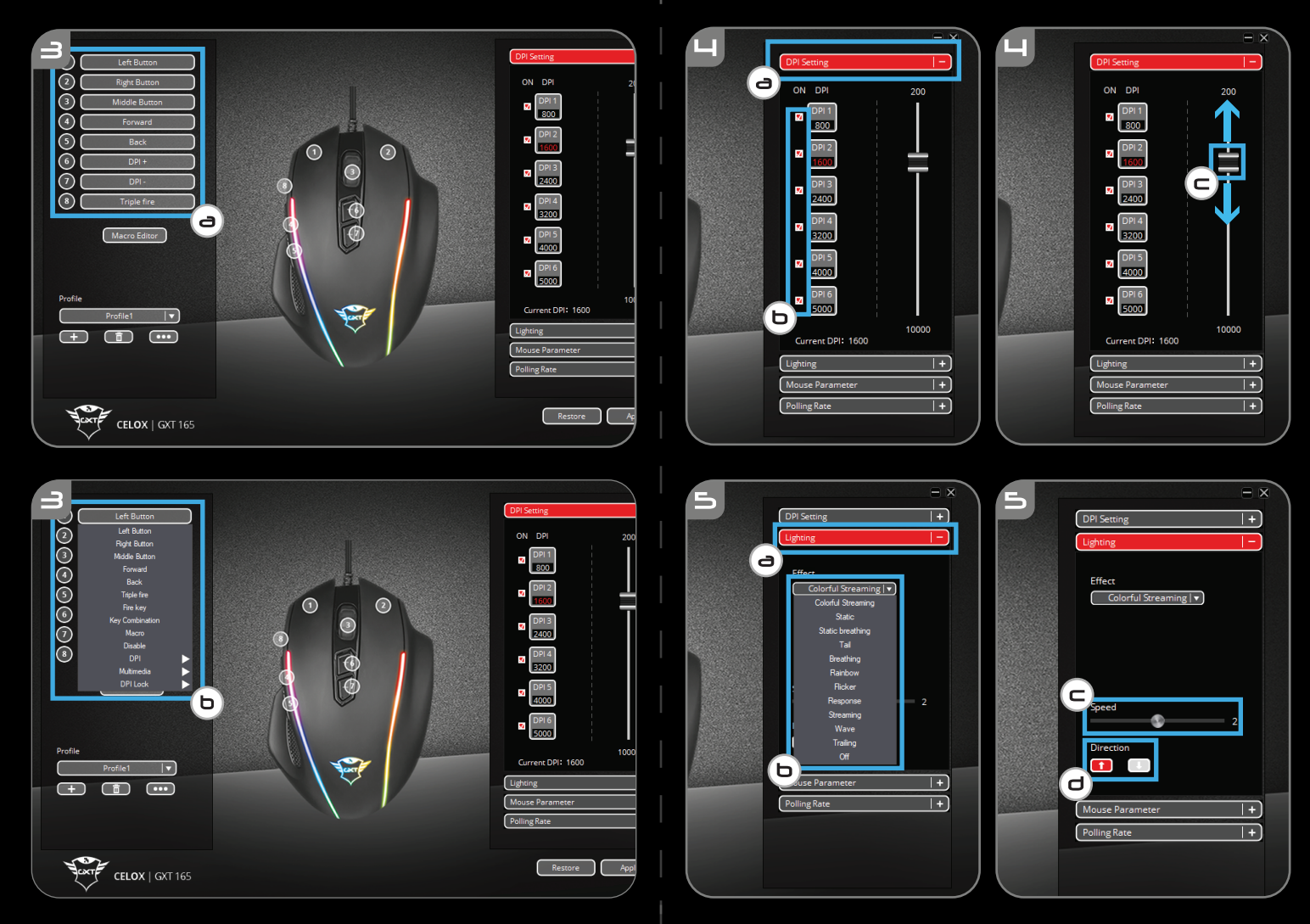

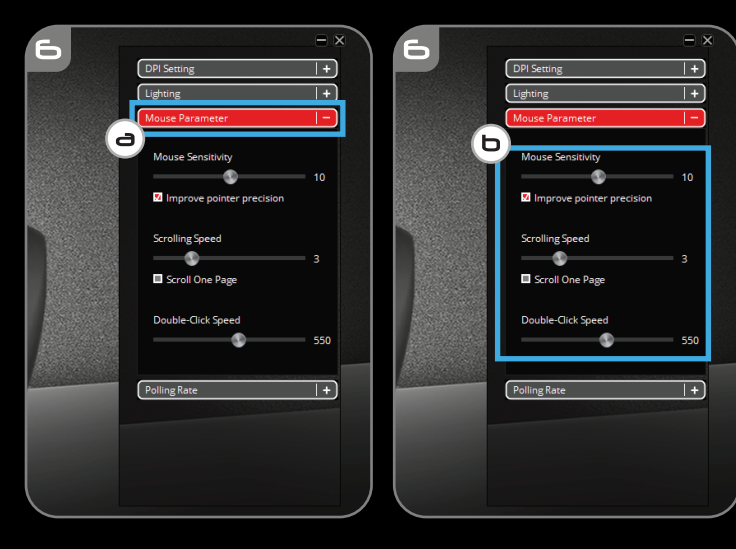

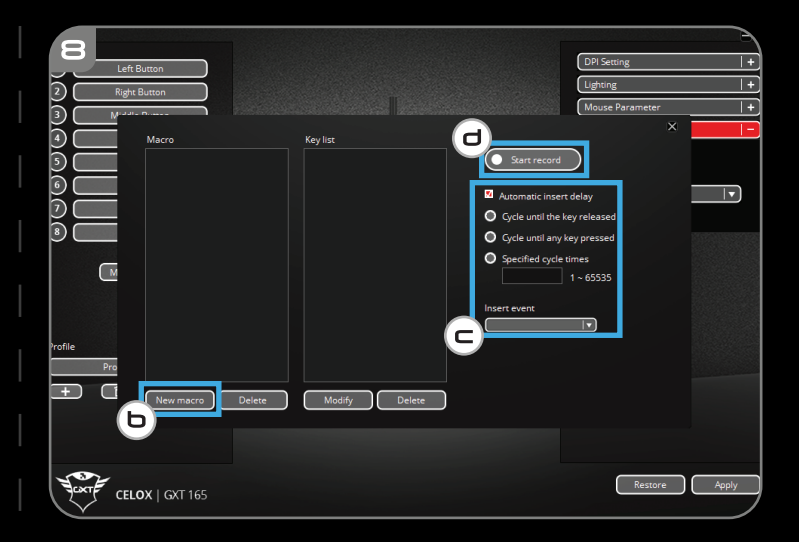

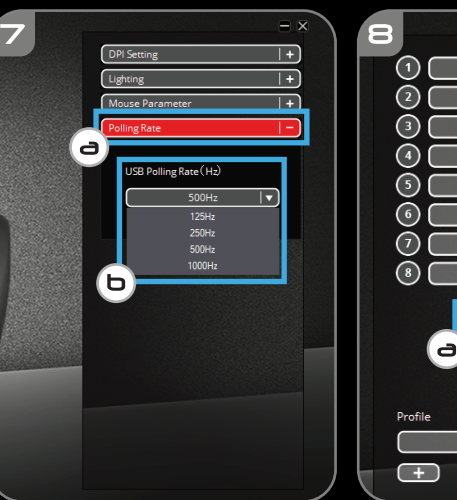

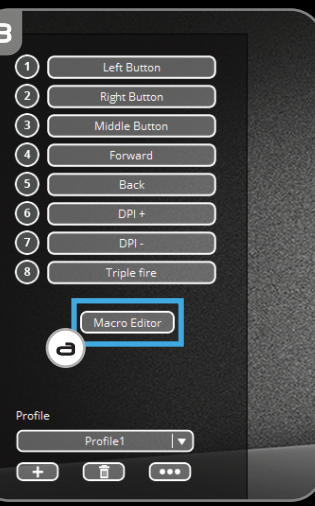

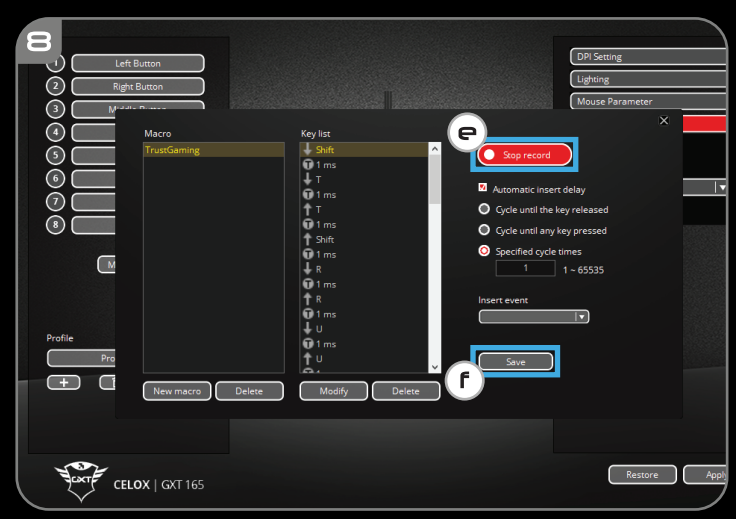

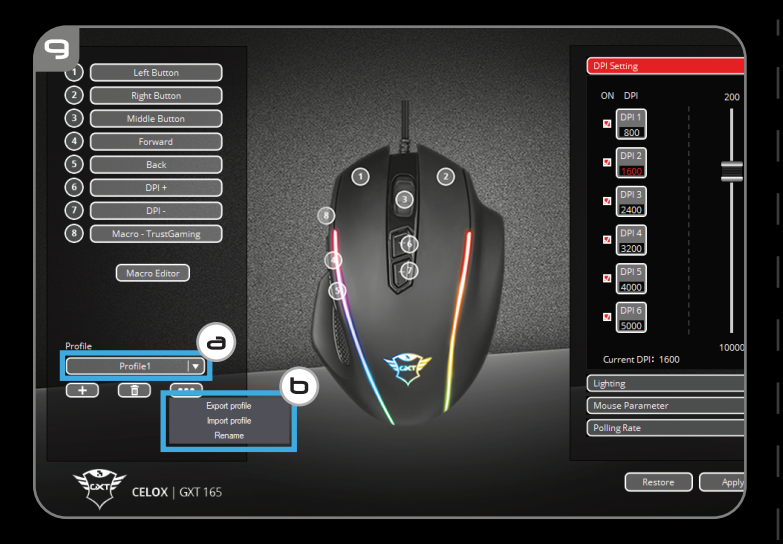

| Ξ                                           |                               |                 |         |                 |              |
|---------------------------------------------|-------------------------------|-----------------|---------|-----------------|--------------|
| 🂎 Save As                                   |                               |                 |         |                 | ×            |
| $\leftarrow \rightarrow \cdot \uparrow$ his | PC > Desktop > Mouse Profiles |                 |         | マ ひ Search Mous | e Profiles 🔎 |
| Organize 👻 New folder                       |                               |                 |         |                 | 8== 👻 🕜      |
| 🗄 Documents 🖈 ^                             | Name                          | Date modified   | Туре    | Size            |              |
| 🖊 Downloads  🖈 🔤                            | CSGO.bk                       | 19-9-2018 09:35 | BK File | 40 KB           |              |
| 📰 Pictures 🛛 🖈                              | D Fortnite.bk                 | 19-9-2018 09:34 | BK File | 40 KB           |              |
| FCC                                         | League of Legends.bk          | 19-9-2018 09:34 | BK File | 40 KB           |              |
| Manual                                      | DUBG.bk                       | 19-9-2018 09:34 | BK File | 40 KB           |              |
| PR                                          | Rocket League.bk              | 19-9-2018 09:34 | BK File | 40 KB           |              |
| Software                                    |                               |                 |         |                 |              |
| 🗥 OneDrive                                  |                               |                 |         |                 |              |
| This PC                                     |                               |                 |         |                 |              |
| 3D Objects                                  |                               |                 |         |                 |              |
| Compliance (bu                              |                               |                 |         |                 |              |
| Deskton                                     | $\bigcirc$                    |                 |         |                 |              |
| Descrip                                     |                               |                 |         |                 |              |
| ET Daulut                                   | Lanaura Ma                    |                 |         |                 |              |
| File name Rocket                            | League.bk                     |                 |         |                 | ~            |
| Save as type: DK[ DK                        | 1                             |                 |         | (d)             | ~            |
| ∧ Hide Folders                              |                               |                 |         | Save            | Cancel       |
|                                             |                               |                 |         |                 | di di        |
|                                             |                               |                 |         |                 |              |
|                                             |                               |                 |         |                 |              |

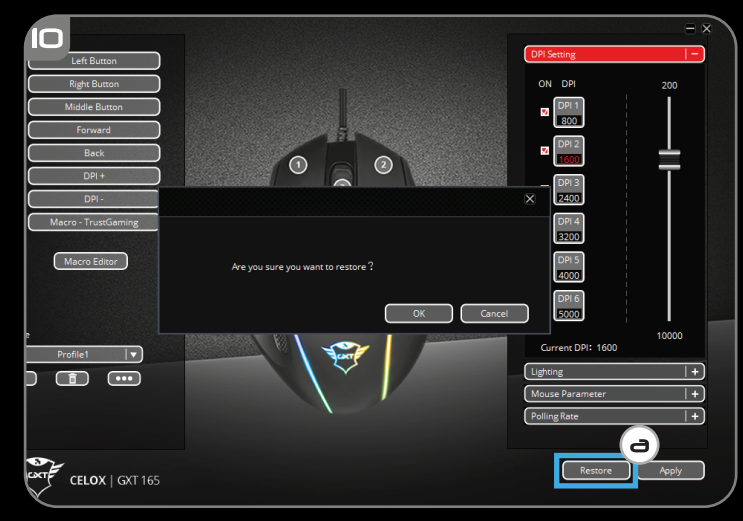

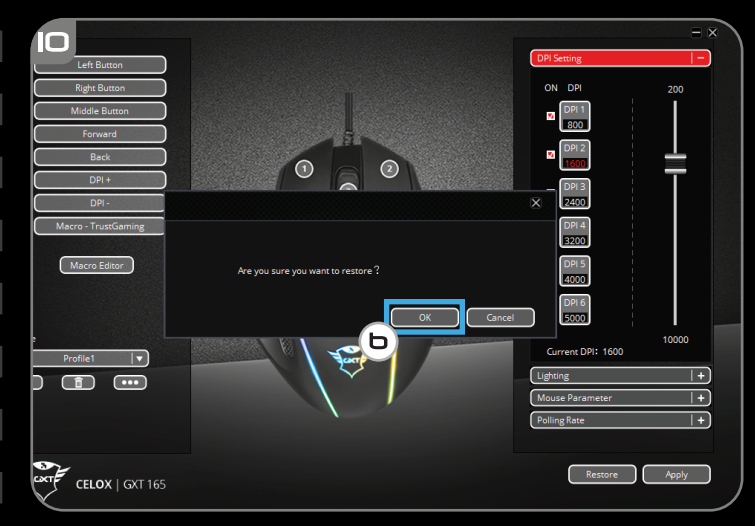

## Trust

### Index

| Langu    | age   | Page |
|----------|-------|------|
| English  |       | 2    |
| Deutscl  | า     | 5    |
| Françai  | S     | 8    |
| Italiand | )     | 11   |
| Españ    | ol    | 14   |
| Portugi  | Jês   | 17   |
| Nederla  | ands  | 20   |
| Dansk    |       | 23   |
| Suomi    |       | 26   |
| Norsk    |       | 29   |
| Svensk   | a     | 32   |
| Polski   |       | 35   |
| Česky    |       | 38   |
| Slover   | ičina | 41   |
| Magyar   |       | 44   |
| Român    | ă     | 47   |
| Българ   | СКИ   | 50   |
| Русски   | Й     | 53   |
| Ελλην    | ικά   | 56   |
| Türkçe   |       | 59   |
| Hrvatsk  | di    | 62   |
| Slovens  | ski   | 65   |
| Brasilei | ro    | 68   |
| україна  | 1     | 71   |

### Trust

#### 1. Схема кнопок

| а | <ul> <li>Кнопка 1 (по умолчанию = левая кнопка мыши)</li> </ul>                |
|---|--------------------------------------------------------------------------------|
| b | <ul> <li>Кнопка 2 (по умолчанию = правая кнопка мыши)</li> </ul>               |
| с | <ul> <li>Кнопка 3 (по умолчанию = щелчок средней кнопкой мыши)</li> </ul>      |
| d | <ul> <li>Кнопка 4 (по умолчанию = клавиша «Огонь» тройного нажатия)</li> </ul> |
| е | <ul> <li>Кнопка 5 (по умолчанию = вперед)</li> </ul>                           |
| f | - Кнопка 6 (по умолчанию = назад)                                              |
| g | - Кнопка 7 (по умолчанию = DPI +)                                              |
| h | - Кнопка 8 (по умолчанию = DPI -)                                              |

#### 2. Установка

- A Откройте веб-браузер и перейдите по ссылке www.trust.com/23092/driver.
- b Шелкните кнопку «Download EXE» для загрузки программного обеспечения.
- с Щелкните файл «23092 Х.ехе» и следуйте инструкциям мастера установки.
- d Щелкните ярлык «GXT 165 Gaming Mouse» для запуска программного обеспечения.
- Теперь можно начать настройку мыши. В ручном режиме необходимо нажать кнопку «Apply» для обновления программного обеспечения мыши.
- Обновление программного обеспечения мыши может занять до 20 секунд в зависимости от вашей системы.

### Программирование кнопок

### 3. Назначение функции

- Нажмите кнопку, которую необходимо переназначить.
- **b** Щелкните функцию, которую необходимо назначить.
  - Щелкните «Apply», программное обеспечение мыши будет обновлено.
- Как минимум, одна кнопка должна быть назначена как «Left Click».

### Trust

#### Частота опроса и параметры DPI

- 4. Параметры DPI
- щелкните вкладку «DPI Setting».
- b Щелкните на флажок возле номера DPI, чтобы включить или отключить данный уровень DPI.
- с Измените уровень DPI, перетащив соответствующий ползунок.
  - Щелкните «Apply», программное обеспечение мыши будет обновлено.

### Параметры подсветки

### 5. Изменение эффектов подсветки

- а Щелкните вкладку «Lighting».
- Измените режим подсветки.
- Измените скорость анимации.
- Измените направление волны.
  - Щелкните «Apply», программное обеспечение мыши будет обновлено.

### Другие параметры

- 6. Mouse Parameter
- а Щелкните вкладку «Mouse Parameter».
- b Измените ускорение, скорость указателя Windows, скорость прокрутки Windows или скорость двойного щелчка Windows, перетащив соответствующий курсор.
  - Щелкните «Apply», программное обеспечение мыши будет обновлено.

### 7. Polling Rate

- щелкните вкладку «Polling Rate».
- Измените частоту опроса, нажав на соответствующую частоту.
  - Щелкните «Apply», программное обеспечение мыши будет обновлено.

### Параметры макросов

- 8. Создание макроса (сохранение последовательности клавиш в программном обеспечении)
- а Щелкните кнопку Macro Editor [«МАКРОСЫ»].
- **b** Щелкните «New macro» для создания нового макроса.
- с Установите время задержки между каждым действием и (или) настройкой цикла/повтора.
- Щелкните, чтобы начать запись макроса. Теперь введите требуемую последовательность макроса.
- е Щелкните, чтобы остановить запись макроса. (макс. число действий 32)
- f Щелкните «Save».
  - Созданный макрос теперь доступен под функцией «Масго».
- Для назначения макроса выполните шаг 3 настоящего руководства.

#### Параметры профиля

- 9. Выбор, сохранение или загрузка профиля
- выберите один из 3 профилей, щелкнув требуемый из них.
- Шелкните «Export profile» для сохранения настроек. Щелкните «Import profile» для загрузки настроек.
- введите имя настроек мыши, которые следует сохранить, или выберите требуемый профиль для загрузки.
- d Щелкните «Save» для сохранения настроек; щелкните «Open» для загрузки настроек.
  - Щелкните «Apply»→ Настройки мыши будут сохранены или обновлены.

### 10. Восстановление настроек по умолчанию

- а Щелкните «RESTORE» для сброса текущего профиля к параметрам по умолчанию.
- **b** Шелкните «ОК» для сброса всех профилей к параметрам по умолчанию.